# 中信ビジネスWebサービス 電子証明書発行アプリ 利用者マニュアル

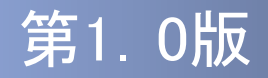

### はじめに

このたびは、「証明書発行アプリ」をご利用いただき、まことにあり がとうございます。

●証明書発行アプリをご利用の前に、本書をご覧になり、正しくお取り扱いください。

取扱説明書(本書)のご使用にあたって

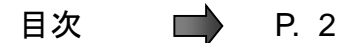

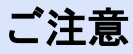

・本書の一部、または全部を無断で転載することは、禁止されております。

・本書の内容は、将来予告無しに変更する場合があります。

・記載されている会社名、製品名およびサービス名等は、各社の商標または登録商標です。

## 目次

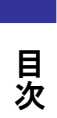

| はじめに ・ | • | • | • | • | • | • | • | • | • | • | • | • | • | • | • | • | • | • | • | • | • | 1 |
|--------|---|---|---|---|---|---|---|---|---|---|---|---|---|---|---|---|---|---|---|---|---|---|
| 本書の見かた |   |   |   |   | • | • | • | • | • | • | • | • | • | • | • | • | • | • | • | • | • | 3 |

### 1.証明書発行アプリインストール

1.1 証明書発行アプリのインストール

• • • • 5

### 2. 証明書発行/更新

| 2.1 | 証明書発行 | • | • | • | • | • | • | • | • | • | • | • | • | • | • | • | • | • | • | • | • | 11 |
|-----|-------|---|---|---|---|---|---|---|---|---|---|---|---|---|---|---|---|---|---|---|---|----|
| 2.2 | 証明書更新 | • | • | • | • | • | • | • | • | • | • | • | • | • | • | • | • | • | • | • | • | 14 |

## 本書の見かた

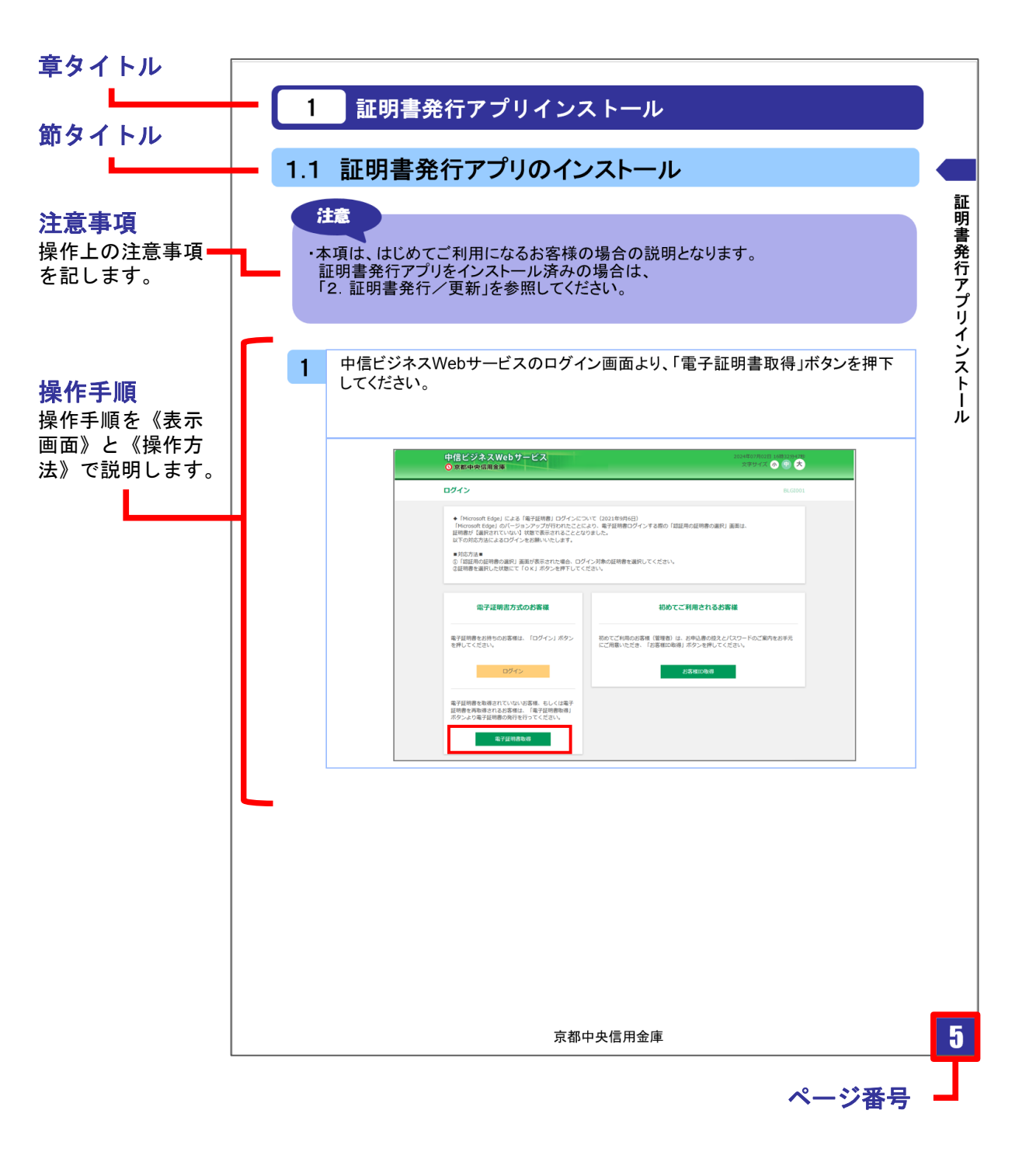

# 1.証明書発行アプリ イン<u>ストール</u>

### 1.1 証明書発行アプリのインストール

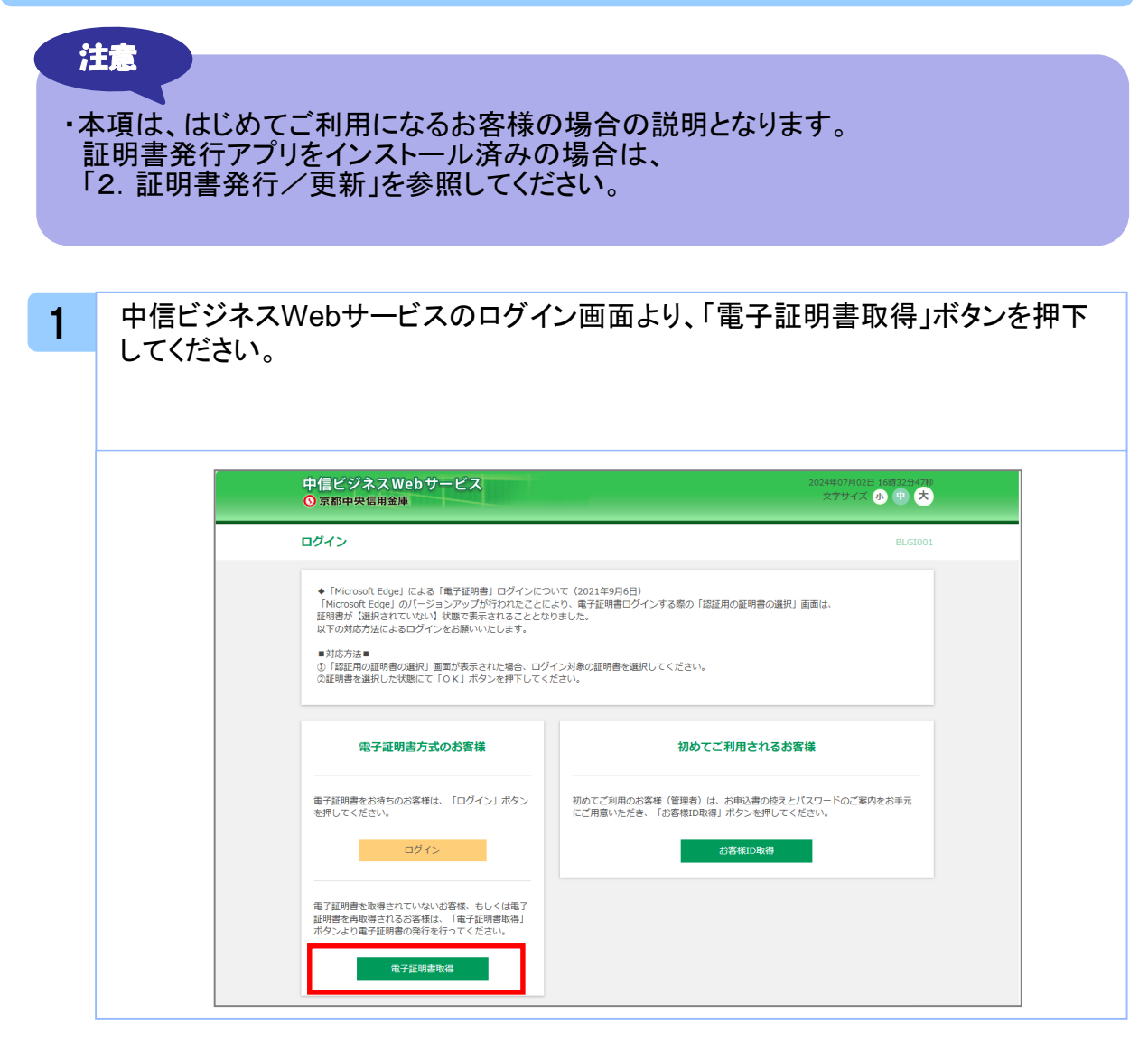

| 電子証明書取得                | 電子証明書取得認証                                                   | BSMS0 |
|------------------------|-------------------------------------------------------------|-------|
| 個人認証 电子                | 2証明書取得 如理中 取得完了                                             |       |
| 初めてお客様                 |                                                             |       |
| 電子証明書発行<br>お客様IDをお持    | の前にお客様IDの取得が必要です。<br>ちでなければ、「お客様ID取得」ボタンを押してお客様IDを取得してください。 |       |
|                        | お客様ID取得                                                     |       |
| お<br>客<br>様<br>ID<br>取 | 得まで完了しているお客様                                                |       |

3 注意ダイアログが表示されますので、「OK」ボタンを押下してください。

| 国人認証 電子証明書取得 / 5                                      | 注意                                                                                 |  |
|-------------------------------------------------------|------------------------------------------------------------------------------------|--|
| 初めてお客様IDを取得され                                         | アプリがインストール済であれば確認ダイアログが表示されますので、                                                   |  |
| 電子証明書発行の前にお客様IDの<br>お客様IDをお持ちでなければ、「                  | 「開く」を押じてください。<br>アプリをインストールしていない場合は、ダウンロードしてインストー<br>ルしてください。                      |  |
|                                                       | ок                                                                                 |  |
| お客様ID取得まで完了して                                         | こいるお客様                                                                             |  |
| ご利用環境での電子証明書発行に<br>ダウンロードしていない場合は、<br>ダウンロード後にアプリのインス | はアプリのダウンロードが必要です。<br>「証明書発行アプリのダウンロード」ボタンを押してください。<br>トールを行い、アプリより電子証明書発行を行ってください。 |  |
| アノリをインストール済の場合は                                       | 、「証明者先行アノリの起動」小グンを押してくたさい。                                                         |  |

証明書発行アプリインストール

4 ダウンロードしたファイル (Microsoft Edgeは画面右上、Google Chromeは画面下の「cc1611setup.msi」)を開き、証明書発行アプリセットアップダイアログの「次へ」 ボタンを押下してください。

5 証明書発行アプリセットアップダイアログが表示されますので、 「証明書発行アプリのインストール先」を確認し、「次へ」ボタンを 押下してください。

| 🔂 中信ビジネスWebサービス 証明書発行アプリセットアップ – 🗆 🗙                      |
|-----------------------------------------------------------|
| インストール先フォルダー<br>既定のフォルダーにインストールするには [次へ] をクリックし、別のフォルダーを選 |
| 中信ビジネスWebサービス 証明書発行アプリ のインストール先:                          |
| C:¥Program Files (x86)¥1611¥                              |
|                                                           |
|                                                           |
|                                                           |
| 戻る個 次へ側 キャンセル                                             |

| 6 | 証明書発行アプリセットアップダイアログが表示されますので、                                                                                      |
|---|----------------------------------------------------------------------------------------------------|
|   | インストールを開始する場合は、「インストール」ボタンを押下してください。                                                                               |
|   |                                                                                                    |
|   |                                                                                                    |
|   | 🔯 中信ビジネスWebサービス 証明書発行アプリセットアップ – 🗆 🗙                                                                               |
|   | 中信ビジネスWebサービス 証明書発行アプリ のインストール準備完了                                                                                 |
|   |                                                                                                    |
|   | インストールを開始するには [インストール] をクリックしてください。インストール設定を確認また<br>は変更するには [戻る] をクリックしてください。ウィザードを終了するには [キャンセル] をクリック<br>してください。 |
|   |                                                                                                    |
|   |                                                                                                    |
|   |                                                                                                    |
|   |                                                                                                    |
|   | 戻る(四) インストール(工) キャンセル                                                                                              |
|   |                                                                                                    |

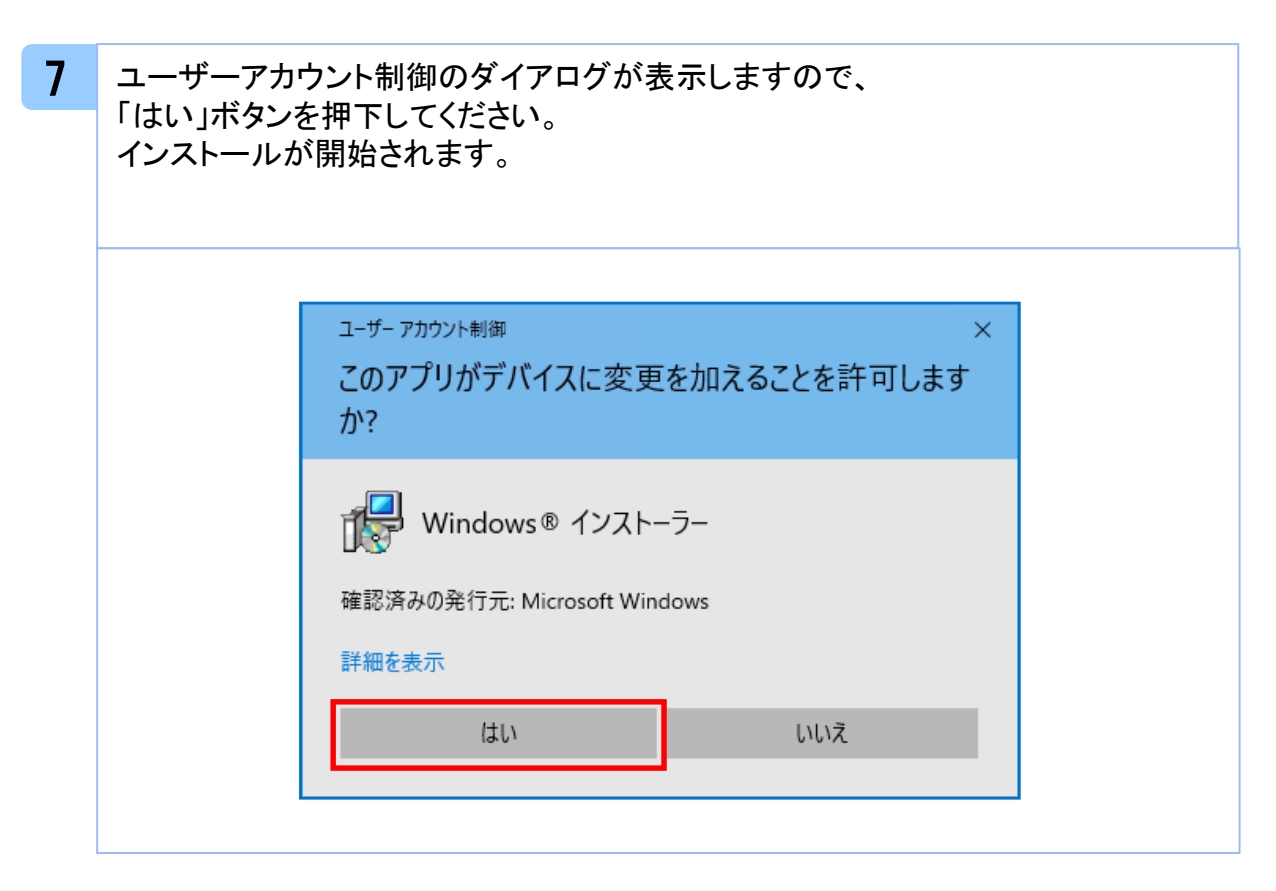

証明書発行アプリインストール

| 8 | 証明書発行アプ | リセットアップダ <i>~</i><br>7後「完了」ボタン | イアログが表示されま<br>を押下してください。         | すので、             |   |
|---|---------|--------------------------------|----------------------------------|------------------|---|
|   |         |                                |                                  |                  |   |
|   |         |                                |                                  |                  | 1 |
|   | @.      | 中信ビジネスWebサービス                  | 証明書発行アプリセットアップ                   | - 🗆 X            |   |
|   |         |                                | 中信ビジネスWebサービス<br>セットアップ ウィザードが完了 | 証明書発行アプリ<br>しました |   |
|   |         |                                | セットアップ ウィザードを終了するには<br>ます。       | 、[完了] ボタンをクリックし  |   |
|   |         |                                |                                  |                  |   |
|   |         |                                |                                  |                  |   |
|   |         |                                |                                  |                  |   |
|   |         |                                |                                  |                  |   |
|   |         |                                | 戻る(B) <u></u> 完                  | 7(E) キャンセル       |   |

# 2.証明書発行/更新

### 2.1 証明書発行

注意

#### ・本項は、すでに証明書発行アプリをインストール済みのお客様の場合 の説明となります。インストールが完了していない場合は 「1.1 証明書発行アプリのインストール」の手順を実施してください。 ・証明書発行アプリインストール後は、以下方法でアプリケーションを 記動することができます。

#### 2.1.1 証明書取得認証画面から起動する

中信ビジネスWebサービスの

アプリケーションを開くための

ダイアログが表示されますので 「開く」を押下してください。

注意ダイアログと、

ご利用のブラウザから

1 中信ビジネスWebサービスの証明書取得認証画面より、「証明書発行アプリの起 動」ボタンを押下してください。

起動後は「2.1.2 証明書発行」の手順を実施してください。

| 電子証明書発行<br>お客様IDをお                     | の前にお客様IDの取得が必要です。<br>ちでなければ、「お客様ID取得」オ                                        | マシンを押してお客様IDを取得してく                                                        | ぎさい。         |  |
|----------------------------------------|-------------------------------------------------------------------------------|---------------------------------------------------------------------------|--------------|--|
|                                        |                                                                               | お客様ID取得                                                                   |              |  |
| お客様ID耳                                 | 得まで完了しているお客様                                                                  |                                                                           |              |  |
| ご利用環境でで<br>ダウンロード<br>ダウンロードイ<br>アプリをイン | 電子証明書発行にはアプリのダウン<br>っていない場合は、「証明書発行アフ<br>にアプリのインストールを行い、ア<br>トール済の場合は、「証明書発行ア | ロードが必要です。<br>がJのダウンロード」ボタンを押して。<br>ブリより電子証明書発行を行ってくだ<br>ブリの起動」ボタンを押してください | ください。<br>さい。 |  |
|                                        | ▲ 証明書発行                                                                       | アプリのダウンロード 証明                                                             | 書発行アプリの起動    |  |
|                                        |                                                                               |                                                                           |              |  |

電子証明書取得

電子証明書発行の前にお客様IDの取得が必要です。 お客様IDをお持ちでなければ、「お客様ID取得」ボタンを押してお客様IDを取得してください。

雷子証明

**电子证明串取**得

初めてお客様IDを取得されるお客様

麗く

ェックを入れる

### 2.1.2 証明書発行

| 証 | 明書取得メイン画面の「証明書発行」ボタンを押下してくた                                                                                    | <b>ごさい。</b>        |
|---|----------------------------------------------------------------------------------------------------|--------------------|
|   |                                                                                                    |                    |
|   |                                                                                                    |                    |
|   | ■ 中信ビジネスW e b サービス 証明書発行アプリ                                                                                    | – 🗆 X              |
|   | - 証明書取得                                                                                                    | Ver. 20<br>CCHK001 |
|   | 証明書の発行を行う場合は、「証明書発行」ボタンを押下し、表示する画面で必要情報を入力してください。 証明書発行 証明書更新 証明書の更新を行う場合は、更新する証明書をリストから選び、「証明書更新」ボタンを押してください。 |                    |
|   | 証明書更新                                                                                                    |                    |

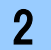

#### ログイン画面で、中信ビジネスWebサービスログイン時に利用する 「お客様ID」と「ログインパスワード」を入力後、「認証して発行」ボタンを 押下してください。

|                                 | ССНКО                                        |
|---------------------------------|----------------------------------------------|
| テいます。<br>:、「認証して発行」ボタンを押してください。 |                                              |
|                                 |                                              |
| 認証して発行 戻る                       |                                              |
|                                 |                                              |
| 1                               | 行います。<br>こ、「認証して発行」ボタンを押してください。<br>認証して発行 戻る |

4

| 電子証明書発行に必要な本    | 人認証を行います。                  |         |
|-----------------|----------------------------|---------|
| お客様IDとログインパスワード | と入力の上、「認証して発行」ボタンを押してください。 |         |
| KSIE A HI       | etc. (c)                   |         |
| SANKID          | bizsol                     |         |
| ログインパスワード       | *******                    |         |
|                 |                            | 1       |
|                 | ただいま処理中です。しばらくお待ちください。     |         |
|                 | 認証して発行 戻る                  |         |
|                 |                            | 43)<br> |
|                 |                            |         |
|                 |                            |         |

5 証明書取得完了後、証明書取得結果画面が表示されますので内容を確認後、「閉 じる」ボタンを押下してください。

| 9T 88 | 聿Ho 纪 | 一 女 母 |
|-------|-------|-------|
| 証明    | 音取待   | 107   |

| 有効期間満了の                                    | 0日前に、ログイン後のトッフ                                                      | パージおよび電子メールで                                         | お知らせします。    |  |  |
|--------------------------------------------|---------------------------------------------------------------------|------------------------------------------------------|-------------|--|--|
| 王明書情報                                      |                                                                     |                                                      |             |  |  |
| Organization<br>Organization<br>Common Nan | = (9936)NTT DATA CC<br>Jnit = (9936)ANSER-V<br>e = logid031 A001 20 | RPORATION<br>VEB(BizSOL) TEST C<br>20030415365656043 | A - G4<br>5 |  |  |
| 証明書シリアル書                                   | 号 = 5b8e869e2bc4b2                                                  | 2225302f34ada65184                                   | le          |  |  |
|                                            |                                                                     |                                                      | 際にみ         |  |  |

CCHK007

### 2.2 証明書更新

#### 注意

- 本節は、すでに発行済みの証明書を更新する手順となります。新規に証明書を発行 する場合は「2.1 証明書発行」の手順を実施してください。
- ・本項を実施する前に、インストールが完了していない場合は
- 「1.1 証明書発行アプリのインストール」の手順を実施してください。 ・証明書発行アプリインストール後は、以下のいずれかの方法で

  - アプリケーションを起動することができます。
    - 2.2.1 トップページから起動する場合
    - 2.2.2 証明書取得認証画面から起動する場合
    - 2.2.3 証明書更新選択画面から起動する場合

### 2.2.1 トップページから起動する場合

| 1<br>中信ビジ<br>押下して<br>起動後 | ジネスWebサービスのトッフ<br>こください。<br>は「 2.2.4 証明書更新」の手                                                                                                    | °画面より、「証明書発行ア<br>Բ順を実施してください。                                                                                                    | プリの起動」                                                    | ボタンを |
|--------------------------|----------------------------------------------------------------------------------------------------|----------------------------------------------------------------------------------------------------|-----------------------------------------------------------|------|
|                          | <section-header><section-header><section-header><section-header><section-header><section-header><section-header><section-header><section-header><text><text><text><text><text></text></text></text></text></text></section-header></section-header></section-header></section-header></section-header></section-header></section-header></section-header></section-header> | お知らせ(未読2件)       3         思想のお知らせる2件表示しています。<br>メロセージ内容を確認する場合は、あお知らせを選択してください。         こ本3月       914         この24年005月31日       東国機能利用有象変更のご案内         この24年005月31日       東国機能利用有象変更のご案内 | < <u>&lt;7088062688</u><br>2024#098088 ><br>2024#098088 > |      |

### 2.2.2 証明書取得認証画面から起動する場合

1

中信ビジネスWebサービスの証明書取得認証画面より、「証明書発行アプリの起 動」ボタンを押下してください。

起動後は「2.2.4 証明書更新」の手順を実施してください。

| 個人認証                               | 電子証明書取得 如理中 取得完了                                                                                                    |
|------------------------------------|----------------------------------------------------------------------------------------------------|
|                                    |                                                                                                    |
| 利の Co                              | 5各様1Dを取得されるお各様                                                                                                    |
| 電子証明<br>お客様ID                      | }発行の前にお客様IDの取得が必要です。<br>をお持ちでなければ、「お客様ID取得」ボタンを押してお客様IDを取得してください。                                                                                                    |
|                                    |                                                                                                    |
|                                    | お客様ID取得                                                                                                    |
|                                    |                                                                                                    |
|                                    |                                                                                                    |
| お客様                                | D取得まで完了しているお客様                                                                                                    |
| <b>お客様</b><br>ご利用環                 | D取得まで完了しているお客様<br>範での電子証明書発行にはアプリのダウンロードが必要です。                                                                                                    |
| お客様<br>ご利用環<br>ダウンロ                | D取得まで完了しているお客様<br>寛での電子証明書発行にはアプリのダウンロードが必要です。<br>ードしていない場合は、「証明書発行アプリのダウンロード」ボタンを押してください。<br>-ド後にアプリのインストールを行い、アプリより電子証明書発行を行ってください。                                                      |
| <b>お客様</b><br>ご利用環<br>ダウンロ<br>アプリを | D取得まで完了しているお客様<br><sup>食</sup> での電子証明書発行にはアプリのダウンロードが必要です。<br>ードしていない場合は、「証明書発行アプリのダウンロード」ボタンを押してください。<br>-ド後にアプリのインストールを行い、アプリより電子証明書発行を行ってください。<br>インストール済の場合は、「証明書発行アプリの起動」ボタンを押してください。 |

### 2.2.3 証明書更新選択画面から起動する場合

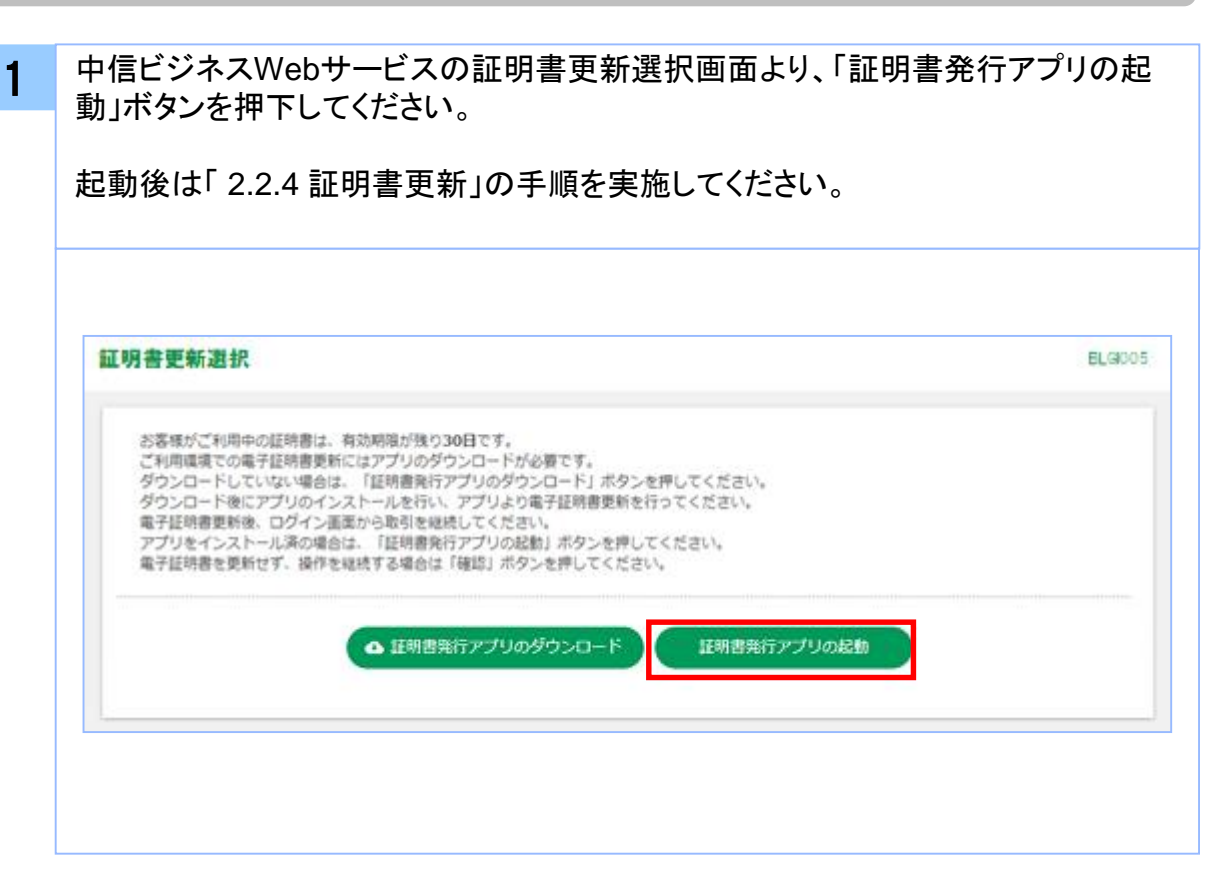

証明書発行/更新

### 2.2.4 証明書更新

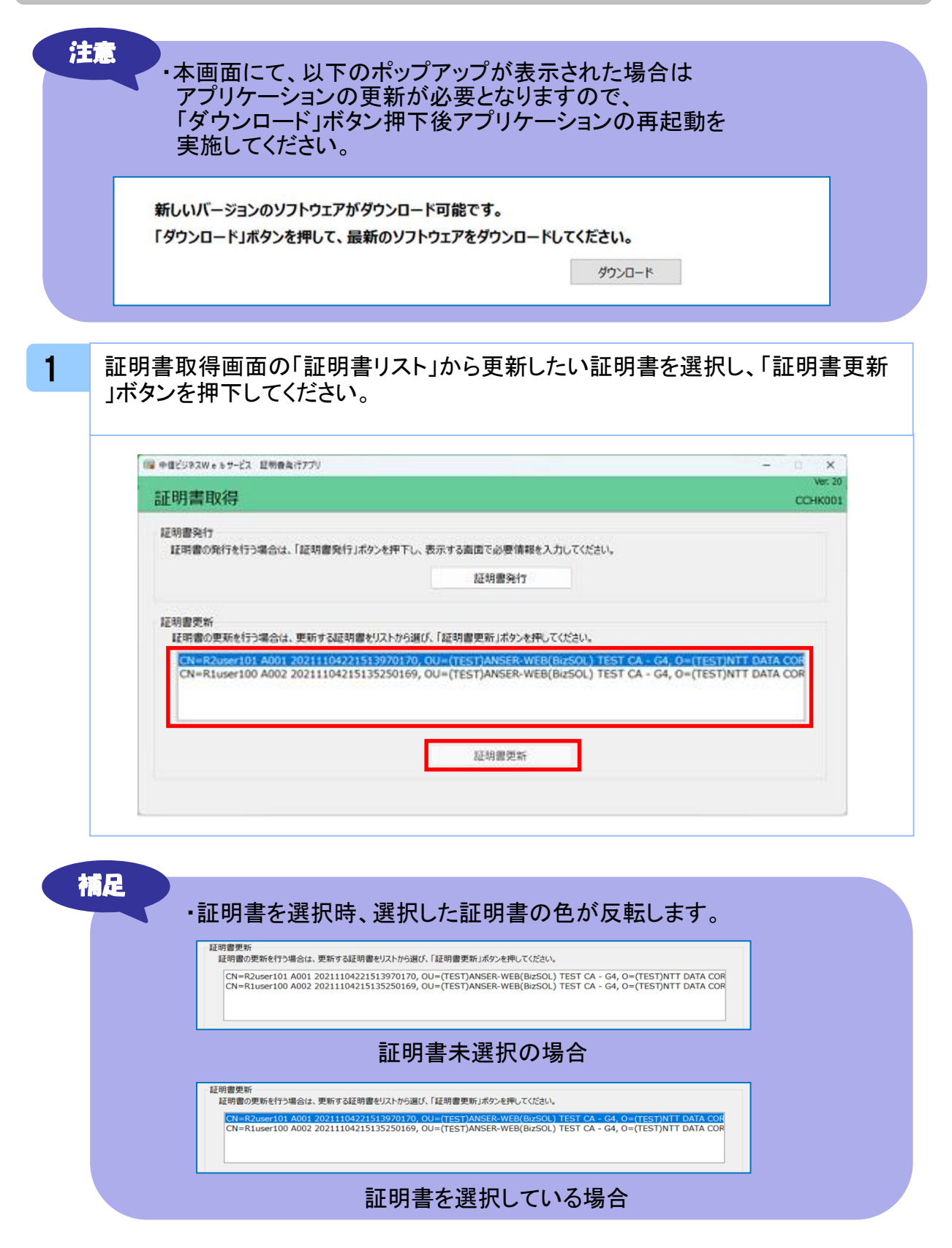

| () ≠@ビジネスW • 6 5 -ビス E                                                                                                    | 明音発行アプリ                                                                                                    | - 0 3               |
|----------------------------------------------------------------------------------------------------|----------------------------------------------------------------------------------------------------|---------------------|
| 証明書取得 認                                                                                                    | äE                                                                                                    | Ver.<br>CCHK0       |
| 電子証明書発行に必要な<br>ログインパスワードを入力の<br>認証情報                                                                                                    | 本人認証を行います。<br>上、「認証して発行」ボタンを押してください。                                                                                                    |                     |
| ログインパスワード                                                                                                    |                                                                                                    |                     |
|                                                                                                    | 1212 戻る                                                                                                    |                     |
|                                                                                                    | 101E Ro                                                                                                    |                     |
|                                                                                                    | 121E Ko                                                                                                    |                     |
|                                                                                                    | 121E 戻る                                                                                                    |                     |
|                                                                                                    | ISHE IKS                                                                                                    |                     |
| 町事の取得よ                                                                                                    |                                                                                                    |                     |
| 証明書の取得が                                                                                                    | ■ ### ■ ■ <p< th=""><th></th></p<>                                                                                                    |                     |
| 証明書の取得が                                                                                                    | ### 素*                                                                                                    |                     |
| 証明書の取得が                                                                                                    | ■ 課題 ■ 様本                                                                                                    | - 9                 |
| 証明書の取得が<br>「日本の取得が<br>証明書取得 認識                                                                                                    | ### 戻る 第開始されます。 Fekt7779 E                                                                                                    | - B<br>Vez<br>CCHKC |
| 証明書の取得が<br>ご明書の取得が<br>ご明書取得認<br>電子証明書取得認<br>電子証明書発行に必要な考                                                                                                    | 武経 戻る     「開始されます。     「開始されます。     「「見知るたいます。     「したいます。     「したいます。      「したいます。      「したいます。     「したいます。      「したいます。        「したいます。      「したいます。      「したいます。          「したいます。 | - CCHK              |
| 証明書の取得が<br>回り書の取得が<br>ご明書取得認調<br>電子証明書取得認調<br>電子証明書発行に必要は考<br>お客様JO20プインパ27-ド<br>次記時書                                                                                                    | び開始されます。                                                                                                    | - О                 |
| 証明書の取得が<br>ご明書の取得が<br>ご明書取得認調<br>電子証明書取得認調<br>電子証明書発行に必要な考<br>お客様IDとログインパスワード<br>認証情報<br>お客様ID                                                                                                    | ご開始されます。<br>で開始されます。<br>たん認証を行います。<br>を入力の上、「認知道して発行りポタンを押してください。                                                                                                    | - D<br>Ver<br>CCHKI |
| 証明書の取得が<br>証明書の取得が<br>証明書取得認調<br>電子証明書取得認調<br>電子証明書取得認調<br>電子証明書取得認調<br>電子証明書取得認調<br>電子証明書取得認調<br>の<br>で、<br>の<br>で、<br>の<br>で<br>の<br>で<br>の<br>の<br>の<br>の<br>つ<br>で<br>の<br>つ<br>で<br>の<br>で<br>の<br>で<br>の<br>で<br>の<br>で<br>の<br>つ<br>で<br>の<br>で<br>の<br>つ<br>で<br>の<br>つ<br>で<br>の<br>つ<br>で<br>の<br>つ<br>で<br>の<br>で<br>つ<br>で<br>で<br>の<br>つ<br>で<br>の<br>つ<br>で<br>の<br>つ<br>で<br>の<br>で<br>の<br>つ<br>で<br>の<br>つ<br>で<br>の<br>つ<br>で<br>の<br>で<br>の<br>で<br>の<br>つ<br>で<br>の<br>つ<br>で<br>の<br>つ<br>「<br>の<br>つ<br>「<br>の<br>つ<br>「<br>つ<br>「<br>、<br>つ<br>「<br>、<br>つ<br>「<br>、<br>つ<br>「<br>、<br>つ<br>「<br>、<br>つ<br>「<br>つ<br>「<br>つ<br>し<br>つ<br>「<br>つ<br>「<br>つ<br>こ<br>つ<br>一<br>の<br>つ<br>「<br>つ<br>「<br>つ<br>「<br>つ<br>「<br>つ<br>「<br>つ<br>「<br>つ<br>「<br>つ<br>「<br>つ<br>「<br>つ<br>「<br>つ<br>「 | び開始されます。<br>で開始されます。<br>たん認証を行います。<br>たん認証を行います。<br>を入力の上、「認知道して発行」ボタンを押してください。                                                                                                    | - CCHK              |

証明書発行/更新

| 07.00 #PRo50                                          | (ct FB)                                            |         |
|-------------------------------------------------------|----------------------------------------------------|---------|
| 証明告取得                                                 | 結米                                                 | CCHK007 |
| 電子証明書の発行とイ                                            | ンストールが完了しました。                                      |         |
| <ul> <li>(RECG)ボタンを押して</li> <li>*電子証明書を有効(</li> </ul> | 、アノリをPBD くれこさい。<br>こするには、一度全てのプラウザを閉じてください。        |         |
| *電子証明書の有効<br>* 有効期間:第7の40                             | 明視は、発行後1年間です。<br>日前に「ログイン後のトップページキングのデスメールでお知らせいます |         |
| 年刊3月前前前 J 0040                                        |                                                    |         |
| Organization =                                        | (9936)NTT DATA CORPORATION                         |         |
| Organization U                                        | hit = (9936)ANSER-WEB(BizSOL) TEST CA - G4         |         |
| Common Name                                           | = 10g10031 A001 20200304133030300433               |         |
| 証明書シリアル番号                                             | 5b8e869e2bc4b2225302f34ada65184e                   |         |

| 注意                                                                                                    |  |
|----------------------------------------------------------------------------------------------------|--|
| ・アプリケーションから証明書を取得後にそのままブラウザの操作を再開すると、<br>アプリケーションがログインを行っているためにブラウザ側はエラーになります。<br>エラーが発生した場合はブラウザ画面とアプリケーションを一度閉じて、<br>再度ログイン画面よりログインしてください。 |  |

証明書発行/更新